## 2025年度「定期健康診断」のご案内 (家族、赴任先の提携<mark>外</mark>健診機関)

本案内をご確認のうえ必ず受診期間内に受診して頂きますよう、お願いいたします。

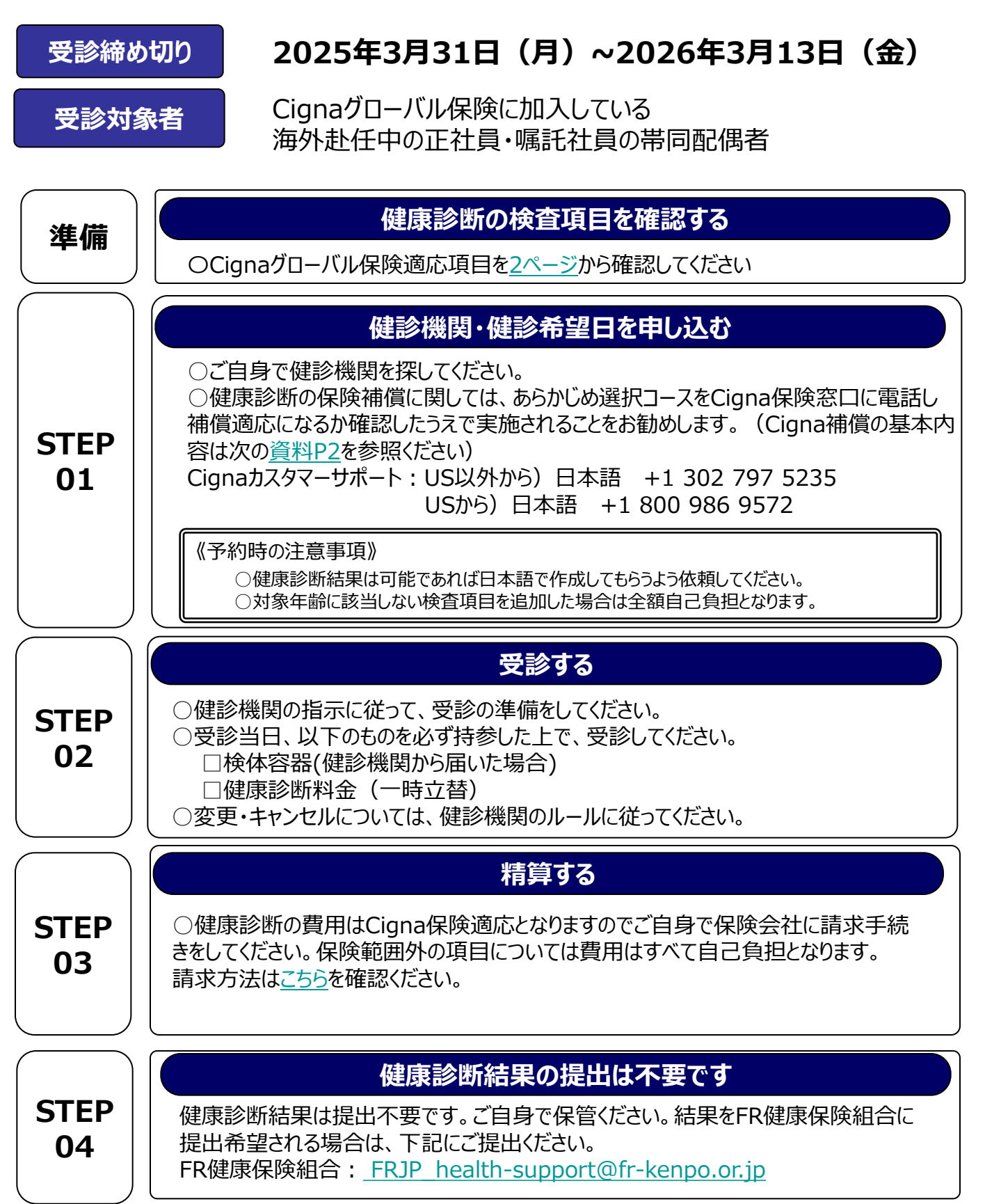

# Cigna検査項目

| 検査項目                   |       |                       |                                             | CIGNA<br>coverage |
|------------------------|-------|-----------------------|---------------------------------------------|-------------------|
| 診察                     | 問診    |                       | 問診票(特定健診必須4項目含む)<br>screening               | 0                 |
|                        | 理学所見  |                       | 既往歴・自覚症状・他覚症状(Medical hospital,symptoms)    | 0                 |
|                        |       | 身長height・体重weight・BMI | 0                                           |                   |
| 身体測定等                  |       |                       | 腹囲waist                                     | 0                 |
|                        |       |                       | 血圧 blood pressure                           | 0                 |
|                        |       |                       | 視力eyesight                                  | 0                 |
| 胸部検査                   |       |                       | 胸部X線検査 Chest xray(直接)                       | 0                 |
|                        |       |                       | 喀痰検査(sputum)                                | 0                 |
| 胃部検査 胃部                |       |                       | 胃部X線検査または胃部内視鏡検査<br>(Brium or gastrography) | 0                 |
| 聴力 オージオメーター(1000/4000) |       |                       |                                             | 0                 |
| 尿検査                    |       |                       | 尿糖(US)·尿蛋白                                  | 0                 |
|                        |       |                       | 尿潜血・ウロビリノーゲン                                | 0                 |
| 血液検査                   | 血液一般  |                       | 赤血球(RBC)・血色素(Hb)                            | 0                 |
|                        |       |                       | ヘマトクリット(Ht)・血小板<br>(PLT/PL)・赤血球色素量(MCH)     | Ο                 |
|                        |       |                       | 赤血球色素濃度(MCHC)                               | 0                 |
|                        |       |                       | 赤血球容積(MCV)・白血球<br>(WBC)                     | 0                 |
|                        | 生化学検査 | 脂質                    | 総コレステロール (T-Cho)                            | 0                 |
|                        |       |                       | 中性脂肪(T G)・HDL-cho・LDL-<br>cho               | 0                 |
|                        |       | 肝機能                   | GOT (AST) · GPT (ALT)                       | 0                 |
|                        |       |                       | γ-GTP (GGT)                                 | 0                 |
|                        |       | 腎機能                   | 尿酸(UA)・尿素窒素(BUN)                            | 0                 |
|                        |       |                       | 血清クレアチニン(CRE)                               | 0                 |
|                        |       | 血糖                    | 空腹時血糖(BS)                                   | 0                 |
|                        |       |                       | グリコヘモグロビンA1c(HbA1c)                         | 0                 |
| 心電図検査                  |       |                       | 12誘導(ECG)                                   | 0                 |
| 眼検査                    |       |                       | 眼底検査 Funduscopy(片眼以上)                       | 0                 |
|                        |       |                       | 子宮頸部細胞診検査(cervical<br>Cytology)、卵巣超音波       | 0                 |
| オプション                  |       | 婦人科                   | 乳房エコー検査(breast echo)                        | 0                 |
|                        |       |                       | マンモグラフィ(mammography)                        | 0                 |
|                        |       | 治化空                   | ABC検診(stomach screening)                    | 0                 |
|                        |       |                       | ピロリ菌検査(Pylori check)                        | 0                 |

# ※オプション検査を自身で希望した場合、保険適応にならない可能性があります。 ※費用はご自身で立替払いを行い後程Cingaグローバル保険に精算処理の手続きを行ってください。 保険の精算処理はCignaEnvoyにアクセスしてください。 https://public.cignaenvoy.com/ciebpublic/home.htm?lang=ia\_1P

<u>https://public.cignaenvoy.com/ciebpublic/home.htm?lang=ja\_JP</u> ※保険については<u>こちら</u>も参照ください。

### Cigna保険請求方法

会社の推奨医療機関外もしくは一時帰国時に提携外の医療機関で健診を実施されて 場合、費用についてはCignaグローバル保険に保険請求することが可能です(ただし年間 上限有、補償不可項目あり。詳しくはCignaにお問い合わせください。)

#### [請求前の準備:必要事項]

☑ Cigna ID
☑ 健康診断の明細
☑ Ningen dock cover sheet
☑ Cigna初期登録を済ましておくこと

※登録方法については保険ガイドブックを確認。申請方法も詳しく解説されています。 https://drive.google.com/file/d/1gL6eebw41qmRnOpHd42xb5qiwlpi8uSe/view

[請求方法]

#### ①Cignaエンボイサイトにアクセスしログイン

www.cignaenvoy.com

#### ②新規請求の申請をクリック

③連絡先情報を確認し続行

#### ④新規請求クレームの申請に、下記情報を入れる

- √「請求の対象者」: 健診を受けた対象者を選択
- √「症状や診断」: 健診の場合はNingen dockと入力
- √ 「会社が保障する可能性」: いいえを選択
- √「本請求は仕事関連の事故・負傷によるものですか?」: いいえと回答
- √「払い戻しを受ける対象者は誰ですか?」: 被保険者を選択
- √「書類をアップロード」:健康診断の明細(健診項目内容)をアップロードし保存
- ✓ Ningen dock cover sheetも記載の上アップロードしてください。カバーシートはこちら

#### ⑤支払い方法の選択(自身にあったものを選択)

\*ePayment Plus は現在オーストラリア・英国・ニュージーランド・米国・カナダ・香港・シンガポール・ デンマーク・ノルウェー・スウェーデンでご利用可能

\*WireTransfer銀行情報は初期登録時の内容が反映されます。銀行送金銀行情報を変更する 場合は「編集」をクリック

\*Cheque Cigna が現地提携先銀行に小切手発行を依頼。提携銀行が依頼を確認した後、小切手を発行、郵送。提携銀行確認の日付から通常 20 営業日程かかる

#### ⑥規約に同意する

#### ⑦続行をクリック

⇒申請が成功すると申請番号が発行され終了